# Яндекс.Диск (мобильное приложение для устройств с Android)

Документация, содержащая информацию, необходимую для эксплуатации экземпляра мобильного приложения

14.03.2022

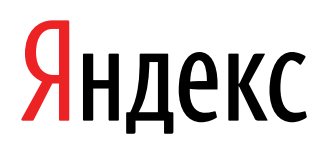

Яндекс.Диск (мобильное приложение для устройств с Android). Документация, содержащая информацию, необходимую для эксплуатации экземпляра мобильного приложения. Версия 1

Дата подготовки документа: 14.03.2022

Этот документ является составной частью технической документации Яндекса.

© 2008—2022 ООО «ЯНДЕКС». Все права защищены.

## Предупреждение об исключительных правах и конфиденциальной информации

Исключительные права на все результаты интеллектуальной деятельности и приравненные к ним средства индивидуализации юридических лиц, товаров, работ, услуг и предприятий, которым предоставляется правовая охрана (интеллектуальную собственность), используемые при разработке, поддержке и эксплуатации службы Яндекс.Диск (мобильное приложение для устройств с Android), включая, но не ограничиваясь, программы для ЭВМ, базы данных, изображения, тексты, другие произведения, а также изобретения, полезные модели, товарные знаки, знаки обслуживания, коммерческие обозначения и фирменные наименования, принадлежат ООО «ЯНДЕКС» либо его лицензиарам.

Использование результатов интеллектуальной деятельности и приравненных к ним средств индивидуализации в целях, не связанных с разработкой, поддержкой и эксплуатацией службы Яндекс.Диск (мобильное приложение для устройств с Android), не допускается без получения предварительного согласия правообладателя. Настоящий документ содержит конфиденциальную информацию ООО «ЯНДЕКС». Использование конфиденциальной информации в целях, не связанных с разработкой, поддержкой и эксплуатацией службы Яндекс.Диск (мобильное приложение для устройств с Android), а равно как и разглашение таковой, не допускается. При этом под разглашением понимается любое действие или бездействие, в результате которых конфиденциальная информация в любой возможной форме (устной, письменной, иной форме, в том числе с использованием технических средств) становится известной третьим лицам без согласия обладателя такой информации либо вопреки трудовому или гражданско-правовому договору.

Отношения ООО «ЯНДЕКС» с лицами, привлекаемыми для разработки, поддержки и эксплуатации службы Яндекс.Диск (мобильное приложение для устройств с Android), регулируются законодательством Российской Федерации и заключаемыми в соответствии с ним трудовыми и/или гражданско-правовыми договорами (соглашениями). Нарушение требований об охране результатов интеллектуальной деятельности и приравненных к ним средств индивидуализации, а равно как и конфиденциальной информации, влечет за собой дисциплинарную, гражданско-правовую, административную или уголовную ответственность в соответствии с законодательством Российской Федерации.

#### Контактная информация

ООО «ЯНДЕКС» https://www.yandex.ru Тел.: +7 495 739 7000 Email: pr@yandex-team.ru Главный офис: 119021, Россия, г. Москва, ул. Льва Толстого, д. 16

## Содержание

| Эксплуатация                       | 6  |
|------------------------------------|----|
| Эксплуатация мобильного приложения | 6  |
| Загрузить файлы на Диск            | 6  |
| Открыть файл                       |    |
| Скачать файл                       | 6  |
| Найти файлы на Яндекс.Диске        | 6  |
| Поделиться файлом или папкой       | 7  |
| Удалить файлы                      | 9  |
| Офлайн                             | 10 |
| Фото                               | 11 |
| Автозагрузка фото и видео          | 11 |
| Редактировать изображения          | 14 |
| Настроить уведомления              | 14 |
| Лента                              | 14 |
| Сканер бумажных документов         | 14 |
| Заметки                            |    |
| Купить дополнительное место        |    |
| Бета-тестирование                  | 17 |
| Яндекс.Диск и данные пользователя  | 17 |
|                                    |    |

### Эксплуатация

#### Эксплуатация мобильного приложения

Ниже представлена информация по эксплуатации мобильного приложения касательно каждой функциональной возможности.

#### Загрузить файлы на Диск

- 1. Откройте в приложении папку, в которую хотите загрузить файлы.
- 2.

Нажмите значок ڬ внизу экрана.

3. Выберите способ загрузить файлы.

#### Синхронизировать файлы и папки

Синхронизировать файлы на телефоне не получится. Загружать и скачивать файлы можно только вручную. Но вы можете включить безлимитную автозагрузку фото и видео.

#### Открыть файл

Нажмите на файл — он откроется в Яндекс. Диске или приложении, которое по умолчанию работает с выбранным типом файлов.

Если на мобильном устройстве таких приложений несколько, то вы сможете выбрать нужное из списка.

Чтобы выбрать приложение вручную, отметьте этот файл и нажмите значок 🏅 — Открыть в....

В приложении можно просматривать изображения и изменять их в редакторе.

Вы можете слушать музыку с вашего Яндекс. Диска прямо в приложении с помощью встроенного аудиоплеера. Для этого нажмите выбранный трек — панель аудиоплеера появится в нижней части экрана.

Список воспроизведения формируется автоматически из всех треков в папке.

Аудиоплеер также доступен в разделе Офлайн.

#### Скачать файл

1.

Отметьте нужные файлы и нажмите значок Б → Скачать.

2. Выберите папку, в которую нужно скачать файлы.

#### Найти файлы на Яндекс.Диске

Вы можете найти файл по его названию, содержимому, расширению или свойствам, а также найти папку

по ее названию. Для этого нажмите значок Q и введите часть имени в строку поиска.

Приложение будет искать во всех папках Диска. Подробнее о возможностях поиска см. в статье Поиск по Диску.

**Примечание:** Если нет сети, приложение будет искать только в той папке, которая открыта в данный момент. Файлы во вложенных папках найдены не будут.

Найти нужный файл можно также с помощью сортировки в списке: нажмите значок 🚟 в правом верхнем углу, чтобы увидеть все доступные варианты.

#### Поделиться файлом или папкой

1. Загрузите файл или папку на Диск.

2. Поделитесь ссылкой одним из следующих способов:

#### Из списка файлов

Отметьте нужные файлы и папки, нажмите значок **с** в правом верхнем углу экрана и выберите **Поделиться ссылками**.

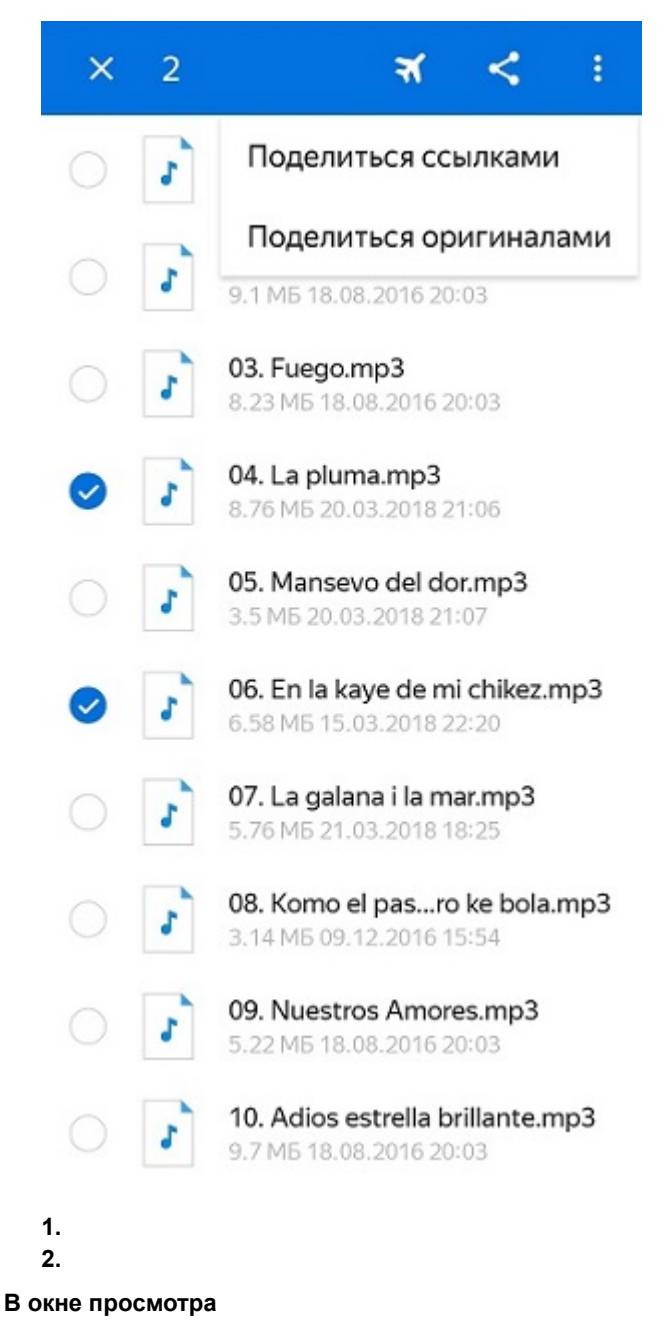

В окне просмотра файла нажмите значок 🖥 в правом верхнем углу экрана и выберите Поделиться.

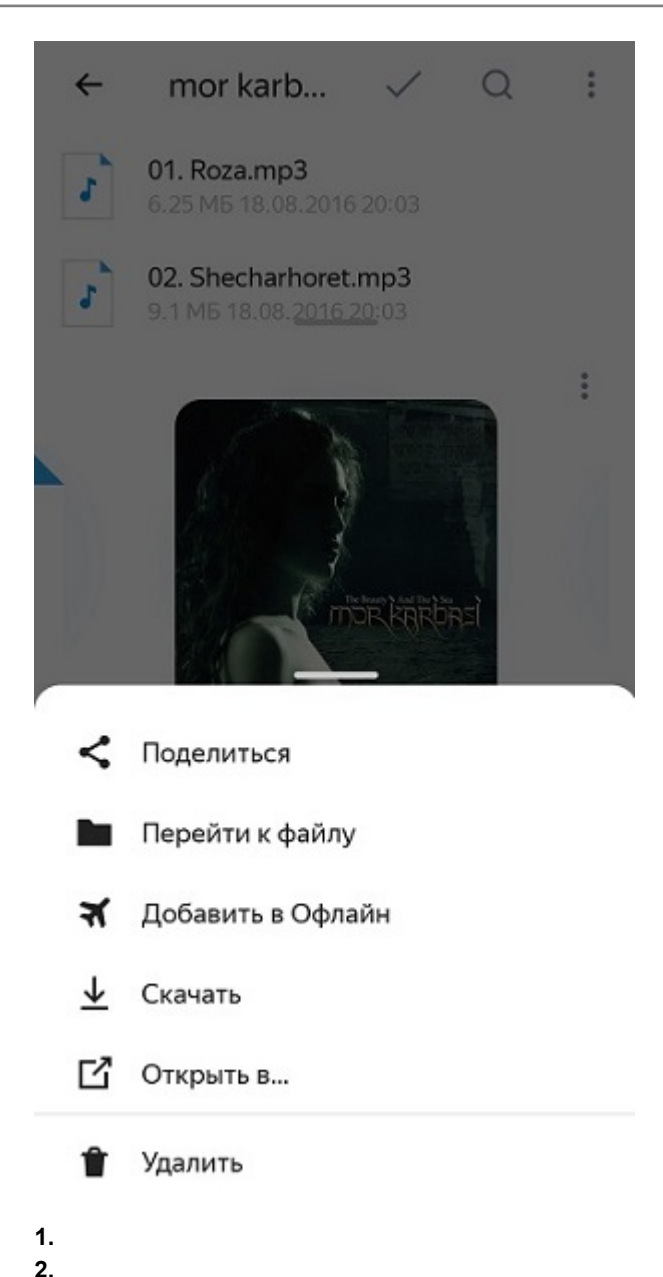

**3.** Выберите, как отправить полученную ссылку на файл или папку — в письме, в мессенджере или другим способом.

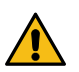

Внимание: Если файл, которым вы делитесь, нарушает Условия использования Яндекс.Диска (пункт 4.3), он может быть заблокирован.

Список всех файлов и папок, которыми вы поделились, можно найти в веб-версии Диска на странице Ссылки.

#### Настроить общий доступ к папке

В мобильном приложении настроить общий доступ к папке пока нельзя. Вы можете только поделиться ссылкой на файл или папку.

Чтобы настроить совместный доступ к папке, воспользуйтесь Диском в браузере на компьютере. Подробнее см. в разделе Настроить общий доступ к папке.

#### Удалить файлы

Чтобы удалить ненужные файлы или папки с Яндекс.Диска:

1.

Отметьте их и нажмите значок 🏅 — Удалить.

2. Подтвердите удаление — и все выбранные файлы переместятся в Корзину.

Файлы, которые вы удалили с Диска, попадают в Корзину и продолжают занимать место на Диске. Через 30 дней они будут удалены автоматически. Чтобы освободить больше места, очистите Корзину самостоятельно.

#### Восстановить удаленные файлы и папки из Корзины

Пока файлы и папки находятся в Корзине, вы можете их восстановить:

- 1. В нижней строке нажмите Файлы, а затем в верхней строке выберите Корзина.
- Отметьте нужные файлы или папки и нажмите значок , отмеченные файлы и папки будут восстановлены там, откуда были удалены.

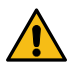

Внимание: Если файлы были удалены из Корзины, восстановить их технически невозможно.

#### Очистить Корзину

Вы можете очистить Корзину:

#### Полностью

- 1. В нижней строке нажмите Файлы, а затем в верхней строке выберите Корзина.
- 2. В нижней строке нажмите Очистить корзину.

#### Выборочно

- 1. В нижней строке нажмите Файлы, а затем в верхней строке выберите Корзина.
- 2. Отметьте файлы, которые вы хотите удалить из Корзины.
- 3.
  - В верхней строке нажмите

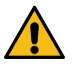

Внимание: При очистке Корзины лежащие в ней файлы удаляются навсегда.

#### Очистить Диск

Если вам нужно полностью очистить Диск, выделите все папки и файлы, удалите их, а затем очистите Корзину.

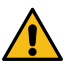

Внимание: Если вы очистите Диск, восстановить удаленные файлы будет невозможно.

#### Офлайн

Чтобы иметь доступ к файлам без интернет-соединения, добавьте их в раздел **Офлайн** — файлы загрузятся на ваше мобильное устройство. Если вы измените файлы с другого устройства, они автоматически обновятся в **Офлайне**, когда появится интернет-соединение.

Приложение может загружать файлы в Офлайн только по Wi-Fi или по любой сети (Wi-Fi, мобильный интернет). Выберите подходящий вариант в настройках.

#### Добавить файлы в Офлайн

Отметьте нужные файлы или папки и нажмите значок 🔗 вверху экрана. Файлы, добавленные в **Офлайн**, будут помечены значком 🛧.

#### Просмотр файлов раздела Офлайн

Перейдите в раздел Файлы и в верхней строке выберите Офлайн.

#### Удалить файлы из Офлайна

Отметьте нужные файлы и нажмите значок 🕋 вверху экрана.

Чтобы удалить все файлы из раздела Офлайн:

- 1. Откройте Настройки.
- 2. Выберите пункт Очистить раздел Офлайн.
- 3. Подтвердите действие.

**Примечание:** При очистке раздела **Офлайн** файлы удалятся только с мобильного устройства. На серверах Диска они сохранятся.

#### Фото

В разделе Фото отображаются:

- все фотографии с вашего Диска в формате JPEG, у которых указана дата съемки;
- фото и видео, которые были автоматически загружены на Диск с мобильных устройств;
- фото и видео, которые хранятся на этом устройстве, но еще не загружены на Диск.

Примечание: Раздел формируется автоматически, поэтому вручную поместить туда фото невозможно.

#### Просмотр и поиск фото

Фото отображаются в виде миниатюр. Вы можете сгруппировать их по дням или месяцам, чтобы изменить

их размер. Для этого нажмите в правом верхнем углу 👗 — Изменить вид и выберите нужный вид:

**ПО месяцам** — снимки будут одинакового размера и отсортированы по месяцам;

- **По дням** снимки будут одинакового размера и отсортированы по датам;
- **Ш**Умная плитка снимки выстроятся в красивую галерею.

Чтобы быстро найти снимки за определенный период, переключитесь на вид по месяцам и листайте список фотографий.

#### Загрузка миниатюр

Приложение может подгружать миниатюры фотографий только по Wi-Fi или по любой сети (Wi-Fi, мобильный интернет). Выберите подходящий вариант в настройках.

Внимание: С вашего счета может взиматься плата за использование мобильного интернета.

#### Действия с фото

Вы можете поделиться фотографиями, изменить их в редакторе, скачать или удалить. Для этого откройте фото и выберите нужное действие в верхней части экрана.

#### Как понять, какие фото хранятся на Диске, а какие на устройстве?

Различать фото помогают значки на них в правом нижнем углу:

[значка нет] — фото загружено на Диск вручную или автоматически;

💽 — фото автоматически загружается с устройства на Диск;

Фото не загружено на Диск и хранится только на устройстве, потому что автозагрузка выключена или приостановлена. Также этим значком помечаются фото, когда-то автоматически загруженные на Диск, но удаленные из раздела Фото.

#### Автозагрузка фото и видео

Настройте безлимитную автозагрузку медиафайлов на Яндекс.Диск, если вы снимаете много фото и видео на телефон или планшет. Так ваши фото не пропадут, даже если с устройством что-то случится.

При включенной безлимитной автозагрузке фото и видео не занимают место на вашем Диске и доступны на странице сервиса и в мобильном приложении, в разделе **Фото**. Скриншоты при автозагрузке также попадают в раздел **Фото**.

**Примечание:** Загрузка видео в безлимит доступна только по подписке на Яндекс 360. Фото в безлимит вы можете загружать бесплатно.

Если во время загрузки интернет-соединение было разорвано, после восстановления связи процесс продолжится автоматически.

Чтобы фото и видео также хранились на компьютере, вы можете скачивать фото и видео на компьютер с помощью программы Яндекс.Диск 3.0 (инструкция для Windows, для macOS). Если вы хотите, чтобы фото и видео загружались в папку **Фотокамера** и синхронизировались на компьютере, отключите безлимит.

#### Включить безлимитную автозагрузку

#### При первом запуске приложения

Окно для настройки автозагрузки появится при первом запуске приложения. Нажмите **Включить** — автозагрузка начнется автоматически. По умолчанию фото загружаются только при подключении к сети Wi-Fi. Чтобы загружать фото и по Wi-Fi, и по мобильной сети, выключите опцию **Загружать только по Wi-Fi**.

Если вы хотите настроить автозагрузку позднее, закройте окно.

#### В настройках приложения

- 1. Откройте настройки приложения.
- 2. Нажмите Автозагрузка фото и видео и включите нужные опции автозагрузки.

#### Выбрать, по какой сети загружать фото и видео

Приложение может загружать фото и видео только по Wi-Fi или по любой сети (Wi-Fi, мобильный интернет). Выберите подходящий вариант в настройках.

- Если хотите загружать только по Wi-Fi, выключите опцию Загружать через мобильный интернет.
- Если хотите загружать и по Wi-Fi, и по мобильному интернету, включите опцию Загружать через мобильный интернет.

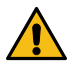

Внимание: С вашего счета может взиматься плата за использование мобильного интернета.

#### Отключить автозагрузку фото и видео в безлимит

- 1. Откройте настройки приложения.
- 2. Нажмите Автозагрузка фото и видео.
- 3. Отключите опции Загружать в безлимит.

Как только вы отключите безлимит, фото и видео начнут загружаться в папку **Фотокамера** и занимать место на вашем Диске. Подробнее об автозагрузке в папку **Фотокамера** читайте в Справке веб-версии Диска.

#### В какой папке будут храниться фото и видео?

Автоматически загруженные файлы будут отображаться в разделах Фото и Лента.

При включенном безлимите фото и видео не будут загружаться в папку **Фотокамера** и синхронизироваться с программой на компьютере. Чтобы синхронизировать фото, откройте раздел **Фото** и скопируйте фотографии в нужную папку на Диске.

#### Я отключил безлимит

Фото и видео будут загружаться в автоматически созданную папку **Фотокамера**. В этом случае они будут занимать место на вашем Диске. Подробнее об автозагрузке в папку **Фотокамера** читайте в Справке веб-версии Диска.

#### Что можно делать с автоматически загруженными фото и видео?

С автоматически загруженными фото и видео можно делать все то же самое, что и с обычными файлами: просматривать их, скачивать, делиться ими. Но если вы скопируете фото в другую папку на Диске, переместите в Корзину или отредактируете, оно начнет занимать место на вашем Диске.

#### Как удалить фото и видео из безлимита?

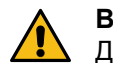

Внимание: Если вы переместите фото или видео в Корзину, оно начнет занимать место на вашем Диске.

Выберите, с помощью чего вы хотите удалить фото и видео:

#### Приложение Диска

- 1. Перейдите в раздел с фото и видео нажмите Фото внизу экрана.
- 2. Выберите фото и видео, которые хотите удалить, и нажмите Удалить внизу экрана.

Фото и видео, которые вы удалили с Диска, попадают в Корзину и хранятся в ней 30 дней. После этого они автоматически удаляются с сервера. Восстановить удаленные с сервера файлы нельзя.

#### Диск в браузере на компьютере

- 1. Перейдите в раздел с фото и видео нажмите Фото на панели слева.
- 2. Выберите фото и видео, которые хотите удалить, и нажмите кнопку Удалить на верхней панели или в контекстном меню.

Фото и видео, которые вы удалили с Диска, попадают в Корзину и хранятся в ней 30 дней. После этого они автоматически удаляются с сервера. Восстановить удаленные с сервера файлы нельзя.

#### Как убедиться, что у меня включен безлимит?

- 1. Проверьте, что в настройках приложения Яндекс. Диск включена автозагрузка.
- 2. Сделайте несколько фотографий на телефон.
- 3. Убедитесь, что они автоматически загрузились на Диск.
- Проверьте, что эти фотографии отображаются в разделе Фото и не отображаются в папке Фотокамера.

В мобильном приложении вы можете зайти в настройки и убедиться, что включена опция Загружать в **безлимит** в блоке Автозагрузка фото и видео.

#### Как понять, какие фото уже загружены?

Различать фото помогают значки на них в правом нижнем углу:

[значка нет] — фото загружено на Диск вручную или автоматически;

🔍 — фото автоматически загружается с устройства на Диск;

фото не загружено на Диск и хранится только на устройстве, потому что автозагрузка выключена или приостановлена. Также этим значком помечаются фото, когда-то автоматически загруженные на Диск, но удаленные из раздела Фото.

#### Из каких папок можно загружать фото и видео?

По умолчанию фото и видео загружаются из следующих папок и подпапок в них: DCIM, Camera, Pictures, Images, Videos. Также вы можете подключить к автозагрузке папки с фото и видео из приложений «WhatsApp» и «Viber».

Если файлы не загружаются, убедитесь, что они находятся в одной из этих папок или в подпапках (на самом устройстве или на карте памяти).

#### Как выбрать папки на устройстве, из которых загружаются фото и видео?

- 1. Откройте настройки приложения.
- 2. Нажмите Автозагрузка фото и видео.
- 3. Нажмите Папки на телефоне (или Папки на планшете).
- 4. Отметьте папки, из которых хотите автоматически загружать фото и видео на Диск.

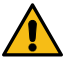

Внимание: Включить или отключить автозагрузку можно только для nanok Pictures, Images, Videos и DCIM\Screenshots. Фото и видео из папок Camera и DCIM (кроме DCIM\Screenshots) загружаются всегда.

#### Освободить место на телефоне или планшете

Вы можете удалить с устройства фото и видео, которые уже загружены на Диск:

- Вытяните экран снизу вверх и выберите пункт Освободить место. Яндекс.Диск автоматически проверит, какие фотографии загружены и их можно удалить, и посчитает, сколько места при этом освободится.
- 2. Нажмите кнопку Освободить.

**Примечание:** По умолчанию не удаляются фото и видео, сделанные за последний месяц. Если вы хотите удалить их вместе с остальными фото и видео, выключите опцию **Не удалять отснятое за последний месяц**.

Все загруженные на Диск фото и видео вы можете посмотреть в разделе Фото.

#### Редактировать изображения

Вы можете редактировать изображения прямо в приложении — изменять размер, резкость, яркость, контрастность, а также применять к изображению различные эффекты и фильтры.

Чтобы перейти в редактор, откройте изображение и нажмите 💲 — 🖊 Редактировать.

Когда закончите редактирование, нажмите **Готово** — все изменения сохранятся в новом файле. Исходное изображение останется без изменений.

Редактор изображений предоставлен Adobe.

#### Настроить уведомления

Вы можете получать уведомления об автозагрузке, новых комментариях, отметках и других событиях на Яндекс.Диске.

Чтобы настроить уведомления:

- 1. Откройте Настройки Уведомления.
- 2. Включите необходимые опции.

#### Лента

В этом разделе отображаются файлы, которые вы недавно загрузили на Диск вручную или автозагрузкой. Также в Ленте иногда появляются воспоминания — подборки из ваших фотографий, составленные с помощью компьютерного зрения.

Прямо из Ленты можно открыть файл или фото и поделиться им. Чтобы перейти к папке с файлами или в раздел с фотографиями, нажмите на заголовок блока в Ленте.

Любой блок из Ленты можно скрыть — файлы и фото при этом не удалятся с Диска.

#### Сканер бумажных документов

В приложении Диска есть встроенный сканер. Он позволяет отсканировать бумажные документы с помощью умной камеры, а затем сохранить их в формате PNG, PDF или JPG. Сканер автоматически увеличивает контраст, выделяет область с текстом и выравнивает получившийся снимок.

#### Открыть Сканер

Воспользуйтесь одним из способов:

• Нажмите кнопку Ещё в правом нижнем углу и выберите Сканер.

Нажмите кнопку

и выберите пункт Новый скан.

#### Сканировать документ

1. Откройте Сканер.

- Наведите камеру на документ и сделайте фото или выберите его из галереи устройства. Подождите, пока приложение обработает изображение. Если полученный результат не устраивает вас, нажмите Переснять, чтобы еще раз отсканировать документ.
- 3. Выберите режим документа:
  - оригинал фотография без дополнительной обработки;
  - скан обработанная фотография (выделение текста, увеличение контраста);
  - черно-белое обработанная фотография, оставлены только черный и белый цвета без полутонов.
- 4. Нажмите Сохранить.
- **5.** Выберите формат документа (PNG, PDF или JPG) и куда вы хотите его сохранить (в галерею или на Яндекс.Диск). Кроме того, вы можете поделиться этим документом.

#### Просмотреть документ

Если вы сохранили отсканированный документ в Яндекс.Документах, он появится в разделе Сканы. Также он загрузится на ваш Яндекс.Диск. Чтобы быстро перейти к результатам, нажмите кнопку Все сканы.

#### Заметки

С помощью Яндекс.Диска вы можете создавать заметки. Они автоматически сохранятся в облаке и не пропадут, если с вашим устройством что-то случится. Также вы можете использовать заметки на нескольких устройствах одновременно — например, компьютере и телефоне. Для этого войдите на Диск на обоих устройствах.

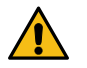

Внимание: Заметки доступны только на устройствах с Android версии 5 и выше.

#### Создать заметку

Перейдите на вкладку **Заметки** и нажмите кнопку . Чтобы было удобнее ориентироваться в тексте заметки, оформите ее: выделите текст полужирным или курсивом, подчеркните его или оформите списком. Максимальная длина заметки — 50 000 символов.

Ограничение: Если заметка длиннее 50 000 символов, она сохранится только на телефоне. Чтобы заметка загрузилась на Диск, уменьшите ее.

Также вы можете добавить в заметку картинку или другой файл. Поддерживаются следующие форматы изображений: JPG, JPEG, GIF, BMP, PNG. В одну заметку можно вставить до 40 картинок.

Закрепляйте важные заметки вверху списка — так они всегда будут у вас на виду. Для этого выделите

заметку и нажмите значок 🔼 в правом верхнем углу.

Ограничение: Вы можете создать до 500 заметок.

#### Удалить заметку

Если заметка вам больше не нужна, удалите ее — выделите заметку, нажмите значок **—** в правом верхнем углу и подтвердите удаление.

Примечание: Удаленные заметки восстановить нельзя.

#### Работать с Заметками без интернета

Вы можете редактировать заметки без интернета. Они сохранятся на телефоне и будут помечены значком

💋. Когда интернет появится, эти заметки загрузятся на Диск.

Если заметку, сохраненную только на телефоне, редактировать с другого устройства, Яндекс.Диск создаст копию этой заметки. В оригинальной заметке будут сохранены изменения с одного устройства, а в копии — с другого.

#### Использовать Заметки на разных устройствах

Вы можете использовать Заметки на нескольких устройствах — например, компьютере и телефоне — если авторизуетесь в Диске одним и тем же аккаунтом. На каких платформах доступны Заметки, см. в разделе Заметки в Диске.

Если вы будете редактировать одну и ту же заметку на разных устройствах одновременно, Яндекс.Диск создаст копию этой заметки. В оригинальной заметке будут сохранены изменения с одного устройства, а в копии — с другого.

#### Купить дополнительное место

При покупке дополнительного места на Диске вы автоматически получите подписку на Яндекс 360. С ней вы сможете:

- включить автозагрузку видео с телефона в безлимит, чтобы сэкономить место на Диске;
- просматривать расширенную историю изменений файлов 90 дней вместо 14;
- пользоваться Диском без рекламы ее не будет на страницах вашего Диска и на страницах файлов, которыми вы делитесь;
- скачивать без ограничений файлы, которыми поделились другие пользователи;
- настроить автосохранение важных файлов на компьютере с Windows;
- быстрее получать ответ от службы поддержки всем подписчикам Яндекс 360 мы отвечаем в течение трех часов.

#### Покупка места в приложении

**Примечание:** Если у вас несколько аккаунтов на Яндексе, убедитесь, что вы авторизованы именно с того аккаунта, для которого хотите купить дополнительное место. Перенести оплаченное место с одного аккаунта на другой будет невозможно.

- 1. Откройте меню аккаунта в Яндекс. Диске.
- 2. Нажмите кнопку Купить место.
- 3. Выберите тариф:

| Тариф           | Месячная подписка, оплата<br>ежемесячно | Годовая подписка, оплата<br>ежегодно |
|-----------------|-----------------------------------------|--------------------------------------|
| Лайт            | 49 # в месяц                            | 399 # в год                          |
| Стандарт 100 ГБ | 69 # в месяц                            | 499 # в год                          |
| Премиум 1 ТБ    | 199 # в месяц                           | 1390 # в год                         |
| Премиум 3 ТБ    | 399 # в месяц                           | 2890 # в год                         |
| Премиум 5 ТБ    | 599 # в месяц                           | 4390 # в год                         |

4. Следуйте инструкциям Google Play.

#### Управление подпиской

Управлять подписками вы можете в настройках системы. Подробнее см. в статье Google Как отменить, приостановить или изменить подписку в Google Play.

#### Сменить тариф

Примечание: Если вы оформляли подписку на сайте, сменить тариф можно только на сайте.

Вы можете сменить тариф на более дорогой, чтобы использовать расширенные возможности подписки, или подключить годовую подписку вместо месячной:

- **1.** На нижней панели нажмите Ещё → Подписки.
- 2. Выберите тариф и нажмите Улучшить подписку.

При смене тарифа неиспользованные дни текущей подписки станут дополнительными днями новой.

Чтобы перейти с годовой подписки на новый тариф с ежемесячной оплатой, отключите автоматическое продление действующей подписки и дождитесь срока ее окончания, а затем оформите новую.

Важно: Купить несколько подписок нельзя. Активная подписка может быть только одна, поэтому действующую подписку можно только заменить на новую.

#### Бета-тестирование

Мы постоянно работаем над приложением Диска, чтобы сделать его лучше: добавить новые возможности, исправить ошибки и сделать удобнее то, что уже есть. Вы можете нам помочь в этом — пробуйте новые возможности раньше других и рассказывайте о своих впечатлениях. Участвовать в бета-тестировании может любой пользователь.

#### Что такое бета-тестирование

В бета-версии есть все возможности общедоступного приложении, а также несколько новых. Перед тем, как отправить приложение в бета-тестирование, мы сами проверяем, что всё работает хорошо. Но всё равно есть вероятность обнаружить ошибку или место, которое можно улучшить. Мы будем благодарны, если вы будете сообщать о таких ошибках.

Вы можете установить бета-версию и общедоступную версию одновременно. Но автозагрузка фото и видео будет выполняться через бета-версию.

#### Стать участником бета-тестирования

Установите приложение Яндекс.Диск Бета из Google Play. Пользуйтесь приложением и тестируйте новые возможности. О найденных ошибках и своих впечатлениях сообщайте через приложение Яндекс.Диск Бета (Настройки — Помощь и обратная связь — Сообщить о проблеме).

#### Отказаться от бета-тестирования

Удалите установленную бета-версию Яндекс. Диска и загрузите общедоступную версию из Google Play.

#### Яндекс. Диск и данные пользователя

Когда вы используете приложение Яндекс.Диск, Яндекс собирает и передает данные на свои серверы. Все данные обрабатываются Яндексом на условиях Политики Конфиденциальности и Лицензионного соглашения.

Чтобы обезопасить свои данные, соблюдайте общие рекомендации по защите личной информации.

При возникновении вопросов или проблем напишите в службу поддержки через форму внизу страницы.

| Вид данных                                                                                                    | Для чего передаются                                                                                                    | Как отключить передачу данных                                                                                                    |
|----------------------------------------------------------------------------------------------------|----------------------------------------------------------------------------------------------------|----------------------------------------------------------------------------------------------------|
| Файлы и метаданные Сервис используется для хранения<br>файлов (фото, видео, документы,<br>заметки и другие файлы), а также<br>метаданных (размер файла, время<br>загрузки, геолокация, сведения о<br>пользователях общих данных и | Требует разрешения на доступ к файлам<br>на карте памяти. Разрешение можно<br>отключить в системных настройках<br>устройства.<br>Отключение передачи информации<br>только о части метаданных не |                                                                                                    |
|                                                                                                    | активности, совершаемой над файлами)                                                                                                    | предусмотрено. Если вы не желаете<br>передавать метаданные — не<br>используйте приложение Яндекс.Диск.                                      |
| Информация об<br>использовании                                                                                                    | Улучшение работы сервиса.                                                                                                    | Использование приложения без этих<br>данных невозможно. Если вы не желаете<br>передавать данные — не используйте<br>приложение Яндекс.Диск. |

#### Какие данные передает приложение Яндекс.Диск

| Вид данных                                         | Для чего передаются                    | Как отключить передачу данных                                                                                                    |
|----------------------------------------------------|----------------------------------------|----------------------------------------------------------------------------------------------------|
| Технические характеристики<br>устройства           | Повышение качества работы приложения.  | Использование приложения без этих<br>данных невозможно. Если вы не желаете<br>передавать данные — не используйте<br>приложение Яндекс.Диск.                        |
| Отчеты о сбоях в работе<br>приложения              | Повышение качества работы приложения.  | Использование приложения без этих<br>данных невозможно. Если вы не желаете<br>передавать данные — не используйте<br>приложение Яндекс.Диск.                        |
| Список установленных<br>приложений                 | Анализ проблемы пользователя.          | Данные отправляются из формы<br>обратной связи, когда пользователь<br>отправляет сообщение о проблеме.                                                             |
| Тип сети, размер свободного<br>места на устройстве | Анализ проблемы пользователя.          | Данные отправляются из формы<br>обратной связи, когда пользователь<br>отправляет сообщение о проблеме.                                                             |
| Местоположение                                     | Повышение качества поиска.             | Требует разрешение на поиск<br>местоположения с помощью сети или<br>GPS. Передачу данных о местоположении<br>можно отключить в системных настройках<br>устройства. |
| Произнесенные фразы                                | Голосовой ввод для поискового запроса. | Требует разрешение на использование<br>микрофона. Передачу данных можно<br>отключить в системных настройках<br>устройства                                          |

Отказаться от передачи данных, сбор которых не отключается в настройках приложения или в системных настройках устройства, можно только удалив приложение Яндекс.Диск.